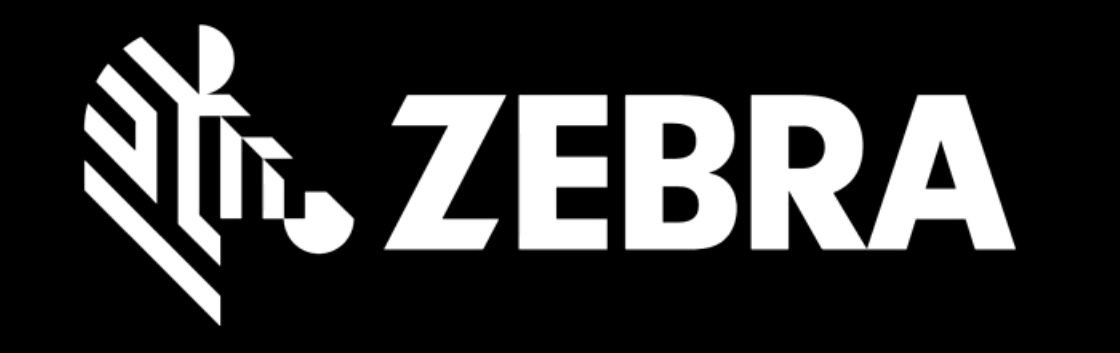

# OPRAVNĚTE OBJEDNÁVKU PORTÁL UŽIVATELSKÁ PŘÍRUČKA HLEDÁNÍ OBJEDNÁVKY OPRAVY

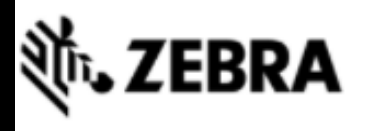

DOMOVSKÁ STRÁNKA

OBJEDNÁVKY

## STAV OPRAVY PROD

## PRODUKTY SMLOUVY

## Připomenutí pro zákazníky z regionu EMEA:

Chcete-li zajistit, aby vaše zařízení byla zaslána na správné místo k opravě, vždy používejte přepravní štítek a dodací pokyny, které vám byly poskytnuty s každou autorizací k opravě. Místa oprav se mohou lišit podle typu zařízení nebo z jiných důvodů. Zásilky zaslané na jinou než uvedenou adresu mohou být odesílateli vráceny. Další informace naleznete na stránce Odeslání na adresu. click here

## PŘEHLED STAVU OBJEDNÁVK Přejděte na kartu STAV OPRAVY ACENÉ OPRAVY KE

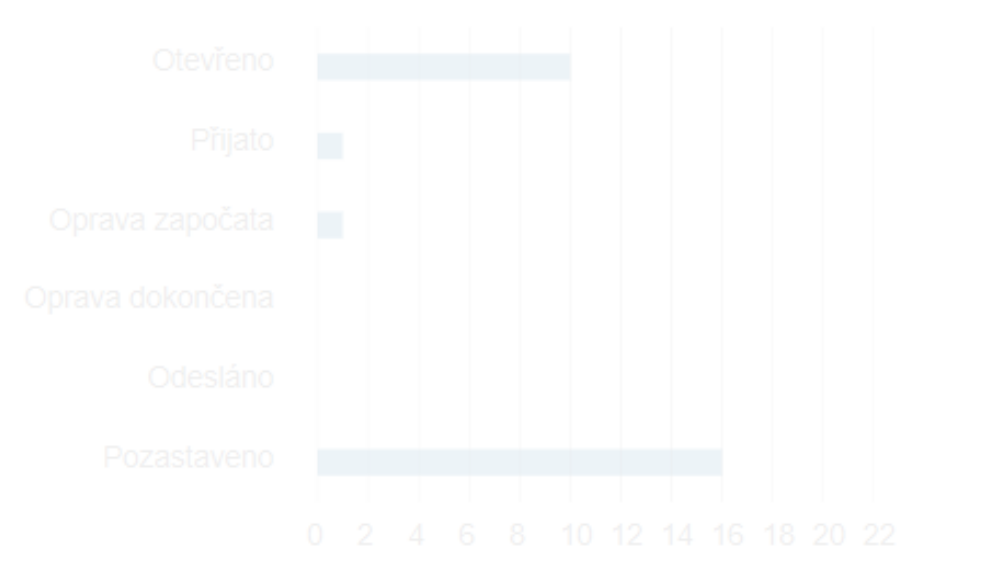

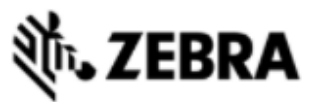

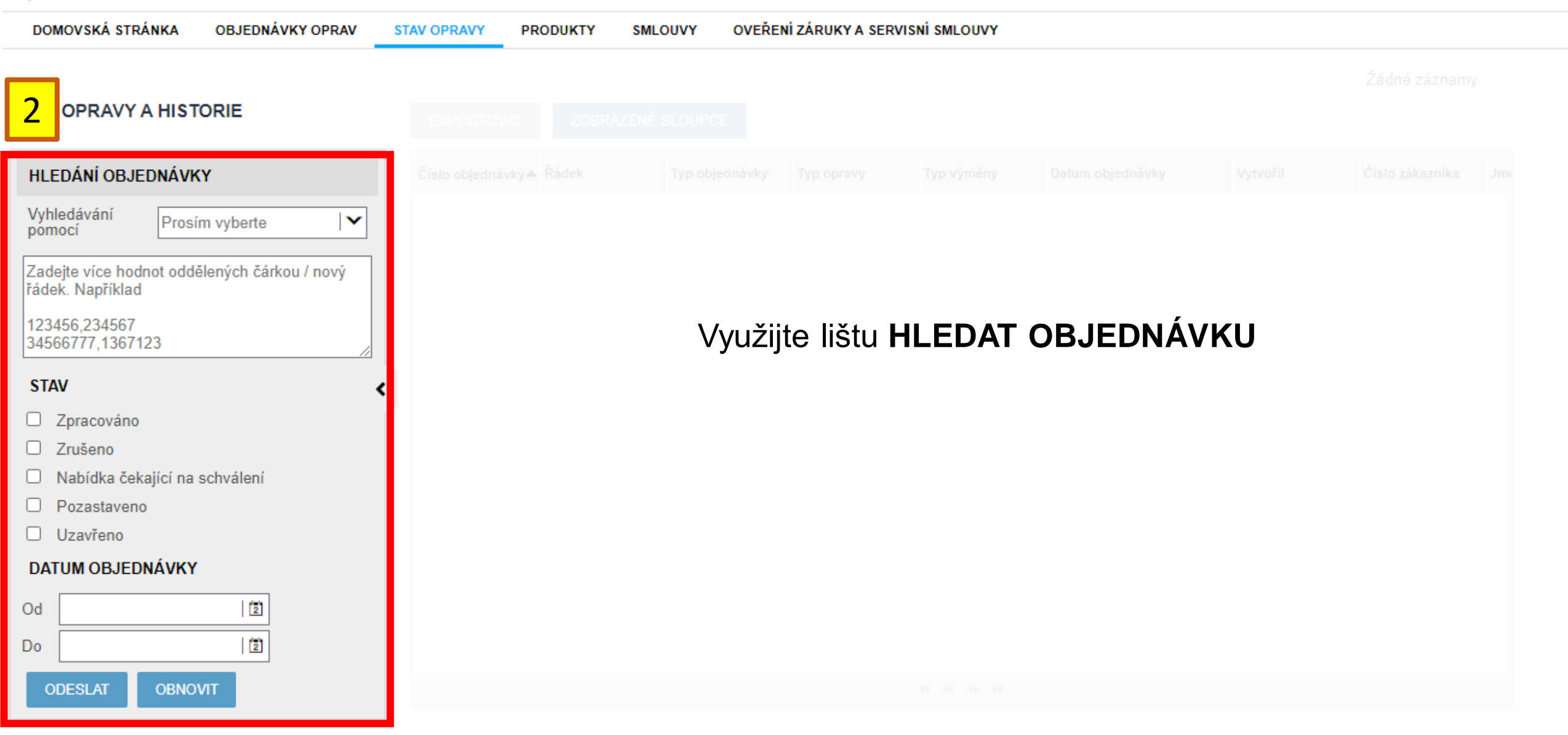

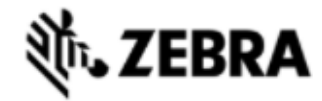

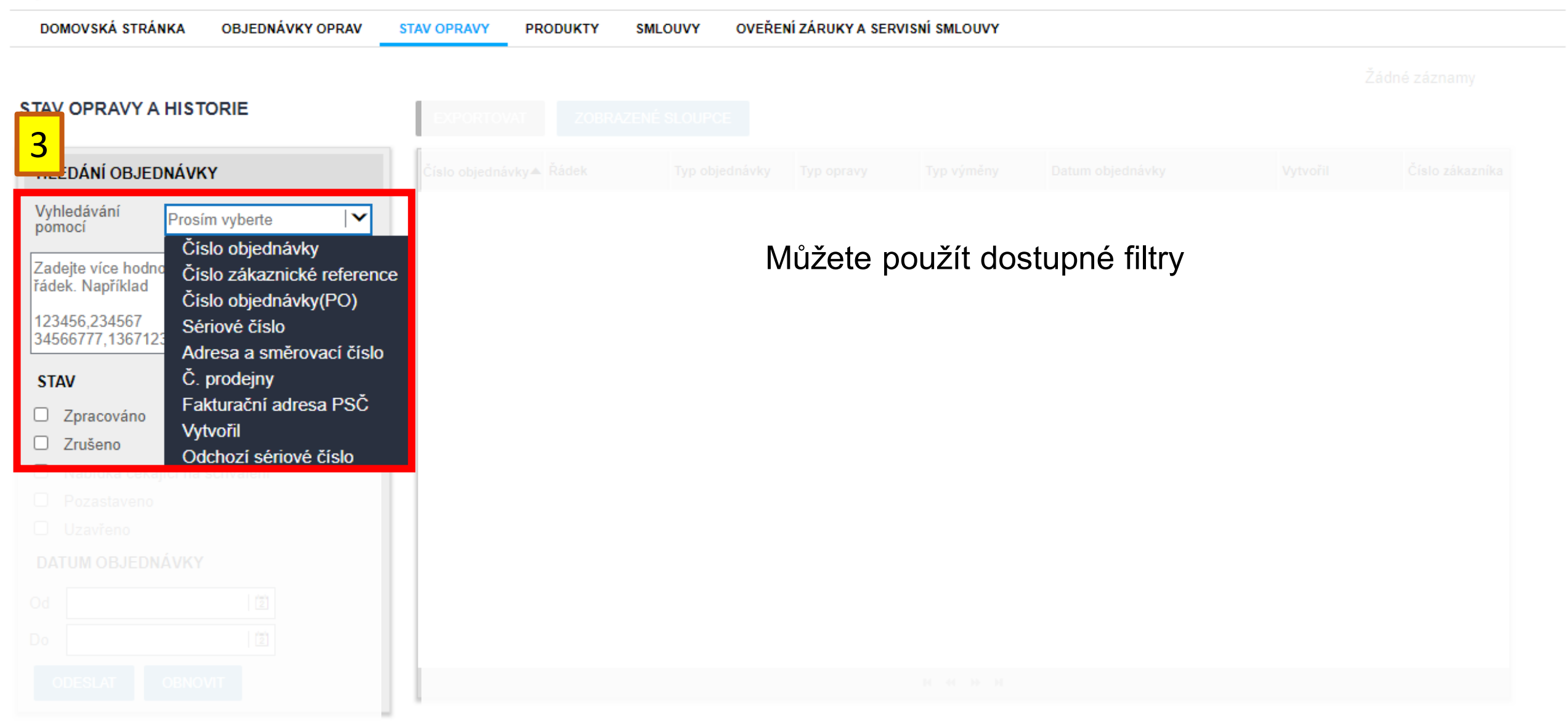

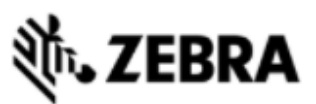

| DOMOVSKÁ STRÁNKA OBJEDNÁVKY OPRAV                                                      | STAV OPRAVY PRODUKTY | SMLOUVY OVEŘENÍ ZÁRUKY A SER | RVISNÍ SMLOUVY |               |        |  |
|----------------------------------------------------------------------------------------|----------------------|------------------------------|----------------|---------------|--------|--|
| STAV OPRAVY A HISTORIE                                                                 |                      |                              |                |               |        |  |
|                                                                                        |                      |                              |                |               |        |  |
|                                                                                        |                      |                              |                |               |        |  |
| Zadejte více hodnot oddělených čárkou / nový<br>Například<br>56,234567<br>6777,1367123 |                      | Můžete vybrat p              | ožadovai       | ný stav objec | dnávky |  |
| STAV 🗸                                                                                 |                      |                              |                |               |        |  |
| Zpracováno                                                                             |                      |                              |                |               |        |  |
| <ul> <li>Zruseno</li> <li>Nabídka čekající na schválení</li> </ul>                     |                      |                              |                |               |        |  |
| Pozastaveno                                                                            |                      |                              |                |               |        |  |
| Uzavřeno                                                                               |                      |                              |                |               |        |  |
|                                                                                        |                      |                              |                |               |        |  |
|                                                                                        |                      |                              |                |               |        |  |
|                                                                                        |                      |                              |                |               |        |  |
|                                                                                        |                      |                              |                |               |        |  |

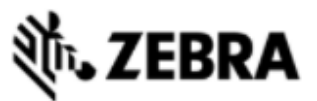

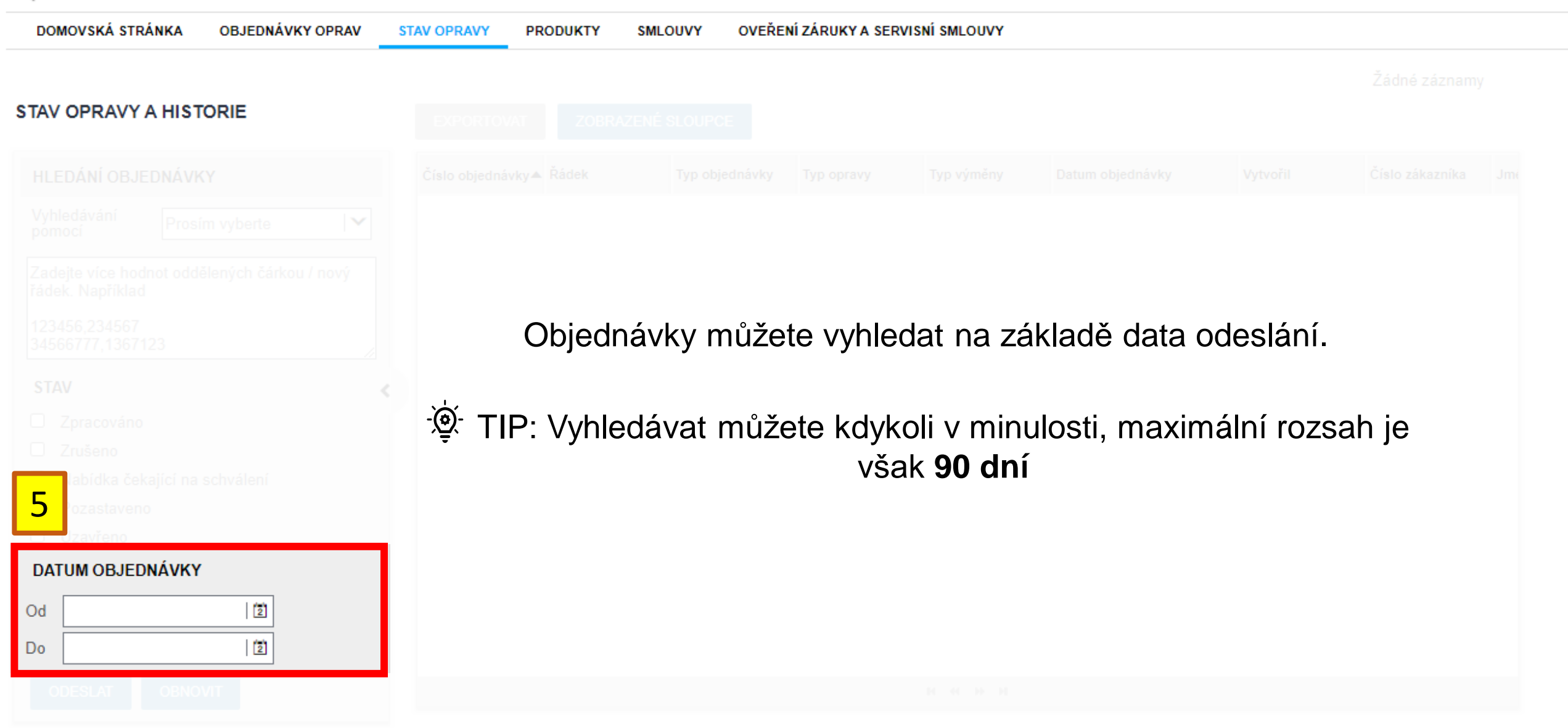

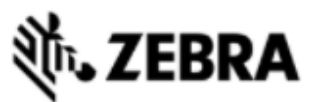

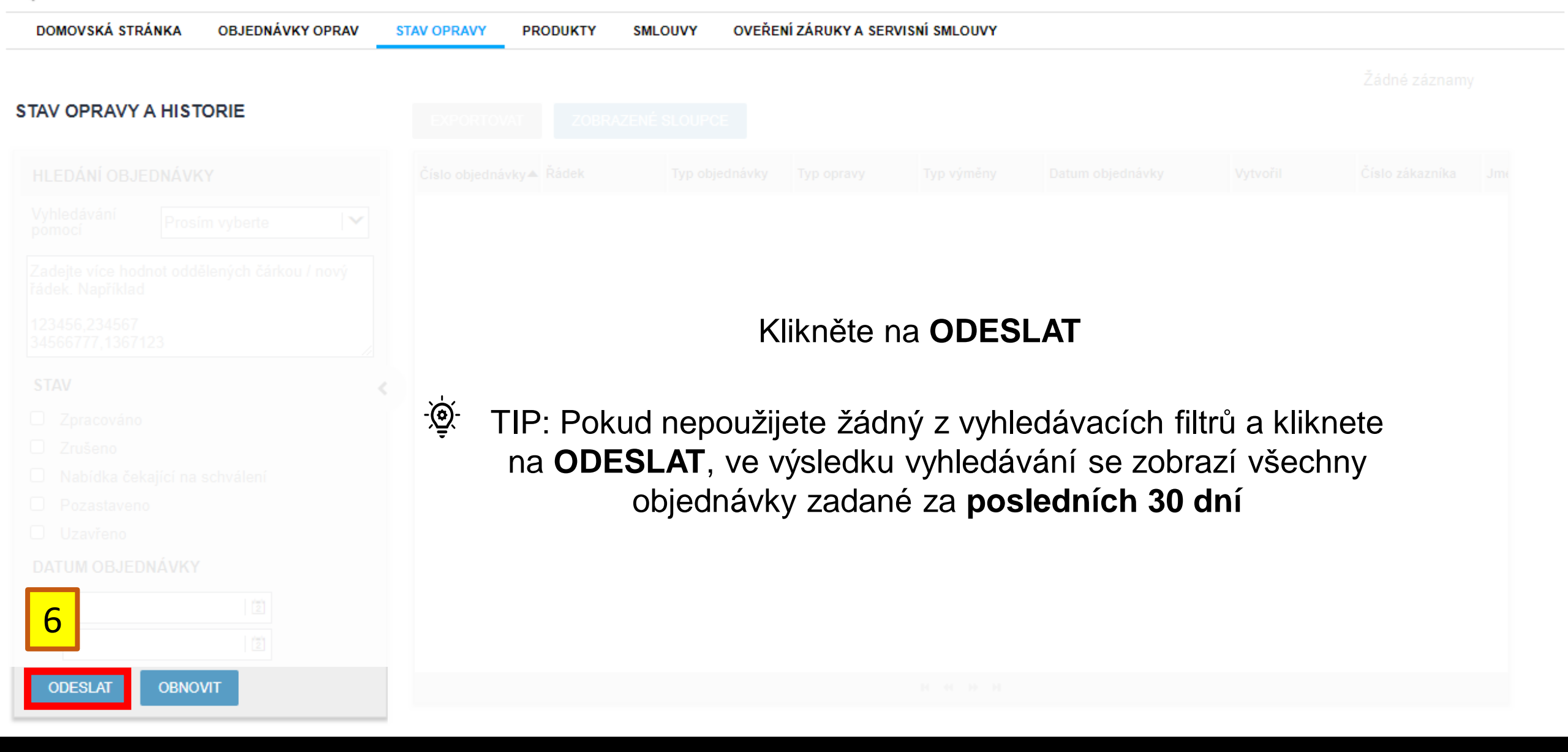

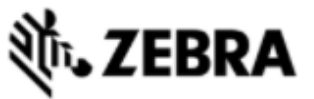

#### DOMOVSKÁ STRÁNKA OVEŘENÍ ZÁRUKY A SERVISNÍ SMLOUVY OBJEDNÁVKY OPRAV STAV OPRAVY PRODUKTY SMLOUVY Zobrazují se záznamy 9 from last 30 days as no search criteria specified. 1 - 9 ze 9 ZOBRAZENÉ SLOUPCE **EXPORTOVAT** Zkontrolujte Řádek Číslo objednávky Číslo zákazníka Typ objednávky Typ opravy Typ výměny Datum objednávky Vytvořil Jmé výsledky 12201983 16-Říj-2020 09:18:43 RMA Repair Return Placené L.BALLETTI@BA... 1202143 DPE 1 vyhledávání 16-Říj-2020 09:18:43 12201983 2 DPC RMA Repair Return Záruka L.BALLETTI@BA... 1202143 12201951 15-Říj-2020 09:56:38 RMA Repair Return Placené DPC 1 L.BALLETTI@BA... 1202143 14-Říj-2020 02:16:08 12201903 DPC 1 RMA Repair Return Placené L.BALLETTI@BA... 1202143 -@-TIP: Výsledky 08-Říj-2020 12:00:42 DPC 12199970 2 RMA Repair Return Placené L.BALLETTI@BA... 1202143 hledání můžete 12200266 RMA Repair Return Servisní smlouva DPC 1 24-Zář-2020 11:55:27 L.BALLETTI@BA... 1202143 12200266 exportovat do 2 RMA Repair Return Servisní smlouva DPC 24-Zář-2020 11:55:27 L.BALLETTI@BA... 1202143 12200248 RMA Repair Return Placené DPC 1 22-Zář-2020 05:19:52 L.BALLETTI@BA... 1202143 souboru .csv nebo 12200199 DPC RMA Repair Return Servisní smlouva 1 21-Zář-2020 12:17:19 PRDTEST.OREIL... 1202143 spravovat zobrazené sloupce

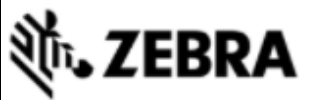

## DOMOVSKÁ STRÁNKA OBJEDNÁVKY OPRAV STAV OPRAVY PRODUKTY SMLOUVY OVEŘENÍ ZÁRUKY A SERVISNÍ SMLOUVY

Zobrazují se záznamy 9 from last 30 days as no search criteria specified.

8

- E I

## STAV OPRAVY A HISTORIE

## EXPORTOVAT ZOBRAZENÉ SLOUPCE

Kliknutím na číslo objednávky zobrazíte podrobnosti objednávky

- Zpracován
- Zrušeno
- Nabídka čekající na schválení
- Pozastaveno
- Uzavřeno

### DATUM OBJEDNÁVKY

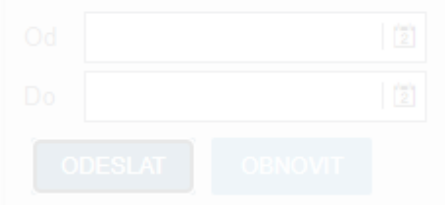

| Číslo objednávky | Řádek | Typ objednávky    | Typ opravy       | Typ výměny | Datum objednávky▲▼   | Vytvořil      | Číslo zákazníka | Jm  |
|------------------|-------|-------------------|------------------|------------|----------------------|---------------|-----------------|-----|
| 12201983         | 1     | RMA Repair Return | Placené          |            | 16-Říj-2020 09:18:43 | L.BALLETTI@BA | 1202143         | DPI |
| 12201983         | 2     | RMA Repair Return | Záruka           |            | 16-Říj-2020 09:18:43 | L.BALLETTI@BA | 1202143         | DPI |
| 12201951         | 1     | RMA Repair Return | Placené          |            | 15-Říj-2020 09:56:38 | L.BALLETTI@BA | 1202143         | DPI |
| 12201903         | 1     | RMA Repair Return | Placené          |            | 14-Říj-2020 02:16:08 | L.BALLETTI@BA | 1202143         | DPI |
| 12199970         | 2     | RMA Repair Return | Placené          |            | 08-Říj-2020 12:00:42 | L.BALLETTI@BA | 1202143         | DPI |
| 12200266         | 1     | RMA Repair Return | Servisní smlouva |            | 24-Zář-2020 11:55:27 | L.BALLETTI@BA | 1202143         | DPI |
| 12200266         | 2     | RMA Repair Return | Servisní smlouva |            | 24-Zář-2020 11:55:27 | L.BALLETTI@BA | 1202143         | DPI |
| 12200248         | 1     | RMA Repair Return | Placené          |            | 22-Zář-2020 05:19:52 | L.BALLETTI@BA | 1202143         | DPI |
| 12200199         | 1     | RMA Repair Return | Servisní smlouva |            | 21-Zář-2020 12:17:19 | PRDTEST.OREIL | 1202143         | DPI |

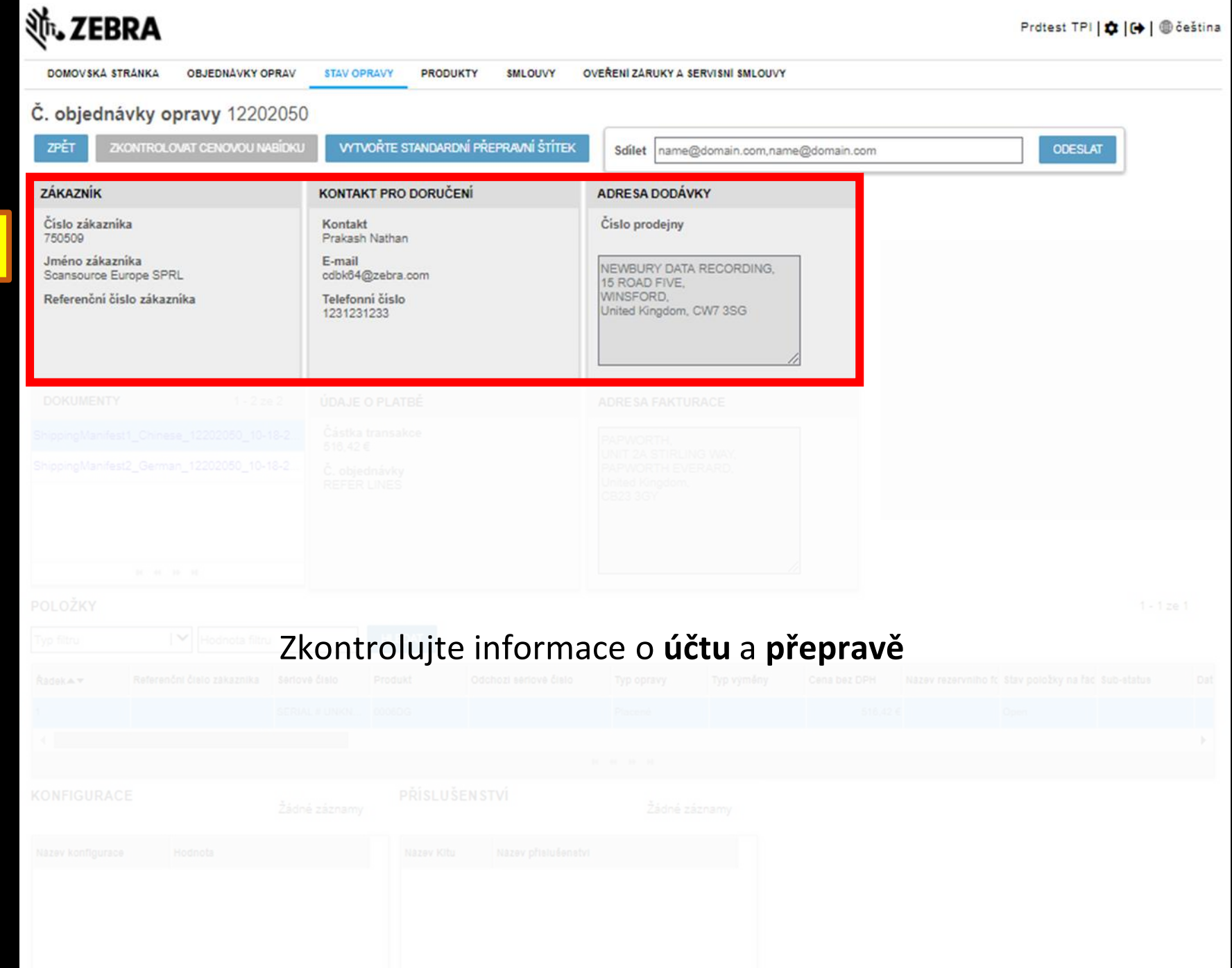

| <b>刹 ZEBRA</b>                               |                                      |                                        | Prdtest TPI   💠   🕀   🌚 õ | eština |
|----------------------------------------------|--------------------------------------|----------------------------------------|---------------------------|--------|
| DOMOVSKÁ STRÁNKA OBJEDNÁVKY OPRAV            | STAV OPRAVY PRODUKTY SMLOUVY O       | VEŘENÍ ZÁRUKY A SERVISNÍ SMLOUVY       |                           |        |
| C. objednávky opravy 12202050                |                                      |                                        |                           |        |
| ZPET ZKONTROLOVAT CENOVOU NABIDKU            | VYTVORTE STANDARDNI PREPRAVNI STITEK | Sdílet name@domain.com,name@domain.com | ODESLAT                   |        |
| ZÁKAZNÍK                                     |                                      |                                        |                           |        |
| Cislo zákaznika<br>750509<br>Imáno zákaznika | Stáhněte si <b>DOPF</b>              | AVNÍ manifest                          |                           |        |
| Scansource Europe SPRL                       |                                      |                                        |                           |        |
| Reference usio zakazinka                     |                                      |                                        |                           |        |
|                                              |                                      |                                        |                           |        |
| DOKUMENTY 1 - 2 ze 2                         | ÚDAJE O PLATBĚ                       |                                        |                           |        |
| ShippingManifest1_Chinese_12202050_10-18-2   | Částka transakce<br>516,42 €         |                                        |                           |        |
| ShippingManifest2_German_12202050_10-18-2    | Č. objednávky<br>REFER LINES         |                                        |                           |        |
|                                              |                                      |                                        |                           |        |
|                                              |                                      |                                        |                           |        |
| R 4 P M                                      |                                      |                                        |                           | 1      |
| Typ filtru V Hodnota filtru                  |                                      |                                        |                           |        |
| Řadek 🖛 Referenční člelo zákazníka Seriov    |                                      |                                        |                           | Dat    |
| 1 SERIA                                      |                                      |                                        |                           |        |
|                                              |                                      |                                        |                           | F      |
| KONFIGURACE                                  |                                      |                                        |                           |        |
| Zádn                                         |                                      |                                        |                           |        |
| Näzev konfigurace Hodnota                    |                                      |                                        |                           |        |
|                                              |                                      |                                        |                           |        |
|                                              |                                      |                                        |                           |        |
|                                              |                                      |                                        |                           |        |

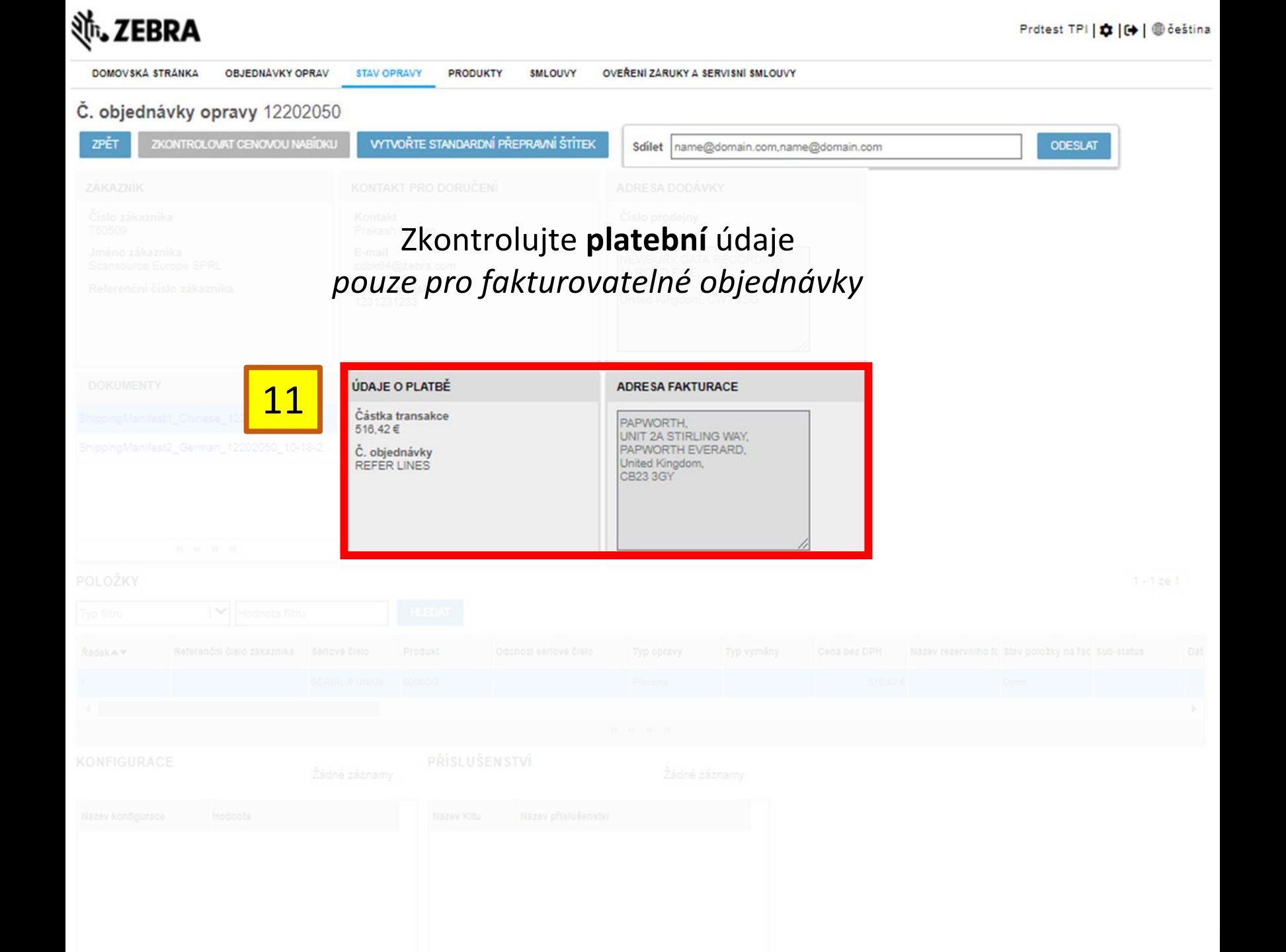

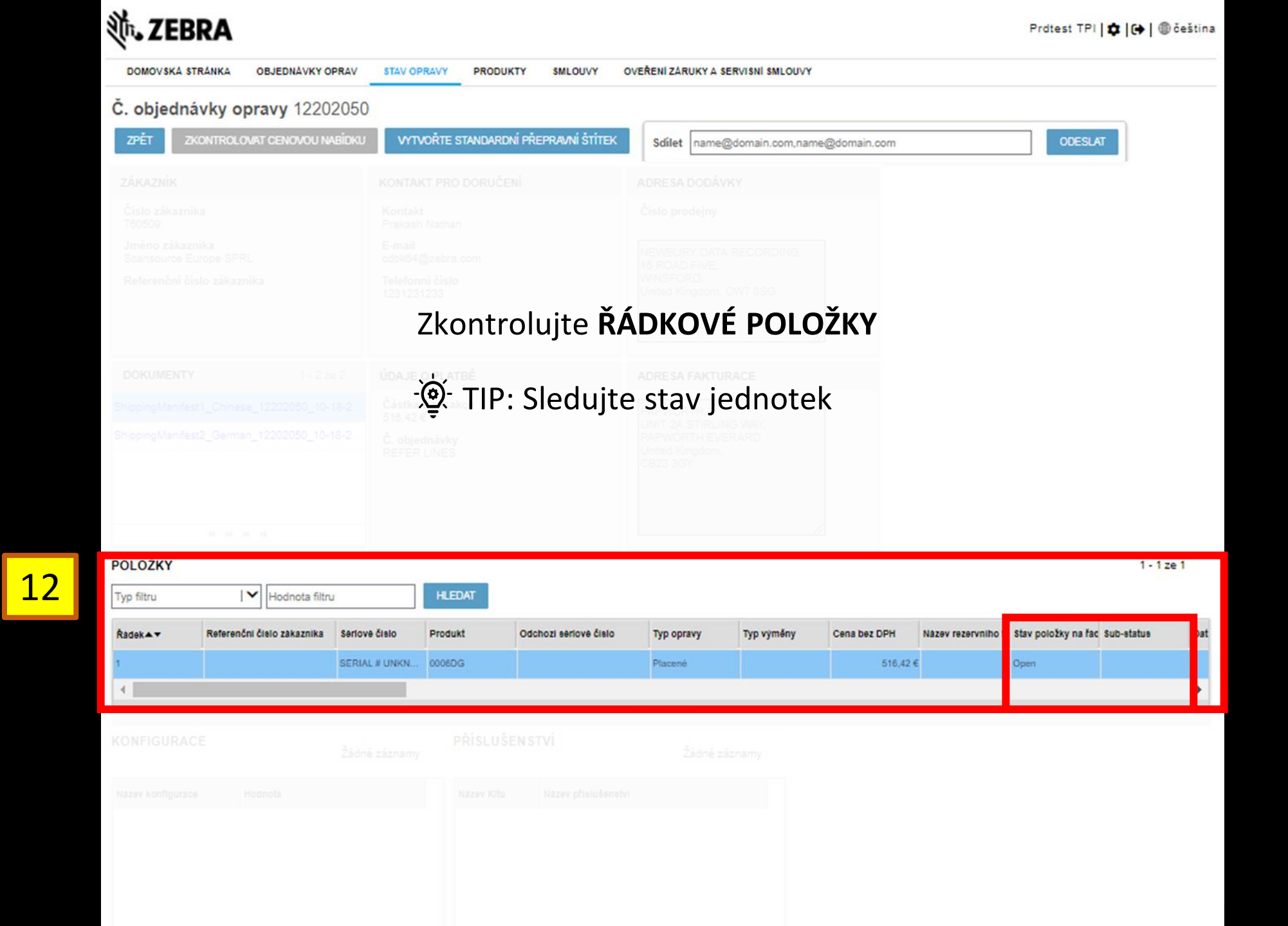

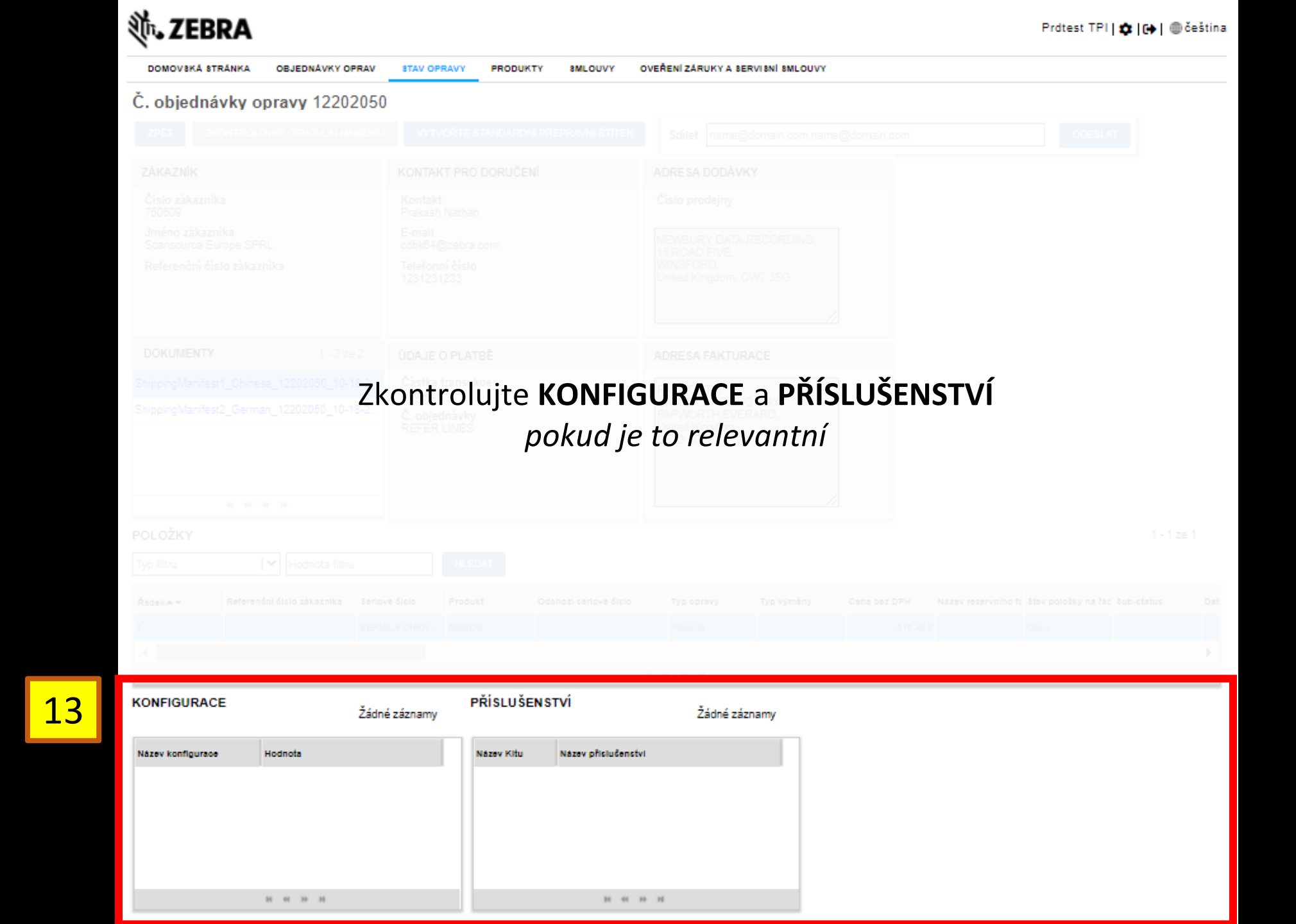

| 🕅 JEBRA                           |                              | Prdtest TPI   🏚   🕀 čeština         |
|-----------------------------------|------------------------------|-------------------------------------|
| DOMOVSKÁ STRÁNKA OBJEDNÁVKY OPRAV | STAV OPRAVY PRODUKTY SMLOUVY | Y OVEŘENÍ ZÁRUKY A BERVIBNÍ BMLOUVY |
| Č. objednávky opravy 12202050     | )                            |                                     |
| ZPÉT ZKONTROLOVAT CENOVOU NABIDKU | VYTVORTE STANDARDNÍ PŘE 14   | Sdílet name@domain.com ODESLAT      |
| ZÁKAZNÍK                          | KONTAKT PRO DORUČENÍ         | ADRESA DODÁVKY                      |
|                                   |                              |                                     |
|                                   |                              |                                     |
|                                   |                              |                                     |
|                                   |                              |                                     |
|                                   |                              |                                     |
|                                   |                              |                                     |
|                                   | Sdíleite pod                 | Irohnosti ohjednávky                |
|                                   | C object and y               | a contesti objednavky               |
|                                   |                              |                                     |
|                                   |                              |                                     |
|                                   |                              |                                     |
|                                   |                              |                                     |
|                                   |                              |                                     |
|                                   |                              |                                     |
|                                   |                              |                                     |
|                                   |                              |                                     |
|                                   |                              |                                     |
|                                   |                              |                                     |
|                                   |                              |                                     |
|                                   |                              |                                     |
|                                   |                              |                                     |
|                                   |                              |                                     |
|                                   |                              |                                     |
|                                   |                              |                                     |
|                                   |                              |                                     |